## **Quick Installation Guide for App (Guard Viewer)**

### For Remote Viewing DVR through Mobile Phone (Android/iOS)

#### Steps:

#### A. Check if the DVR is online or offline:

- 1. Go to the DVR's Menu -> System -> Network
- 2. Under **TCP/IP**, make sure Enable DHCP is checked and that the IPV4 Address is not 192.168.1.30 (192.168.1.30 means the DVR does not have the right IP address or the DVR is offline).

#### B. Download and Install APP "Guard Viewer 💓 " from the Google Play or Apple Store.

# C. Register by your E-mail Address:1. Open the APP and Click Sign Up.

- 2. Enter the Email Address.
- 3. Check the Agreement.
- 4. Click Verify to get the Code. .
- 5. Enter the Security Code.
- 6. And click Next.
- 7. Enter your own Password.
- 8. Click Sigh Up.

After click Sign up, it will automatically log in to your account.

|                    |                                                                                        | ۲    | K Sign Up                                                                                                    |
|--------------------|----------------------------------------------------------------------------------------|------|----------------------------------------------------------------------------------------------------|
|                    | <ul> <li>Q Username/Email</li> <li>Password</li> <li>Login</li> <li>Try Now</li> </ul> |      | 2<br>info.101avinc@gmail.com<br>4<br>Verify<br>3<br>I have read and agree to<br>Service Agreement<br>(Privacy Policy) |
| <                  | Sign Up                                                                                |      | < Sign Up                                                                                                    |
| <b>5</b><br>165624 | A code has been sent to your emainfo.101avinc@gmail.com                                | ail. | 7<br>6 to 20 characters allowed, including letters(A-Z, a-z),<br>digits(0-9), and special characters.<br>8<br>Sign Up |

#### D. Add DVR to your account:

- 9. Once you login to your account, click Menu icon E on the left-hand side top.
- 10. Choose Devices to enter device menu.
- 11. Click Add.

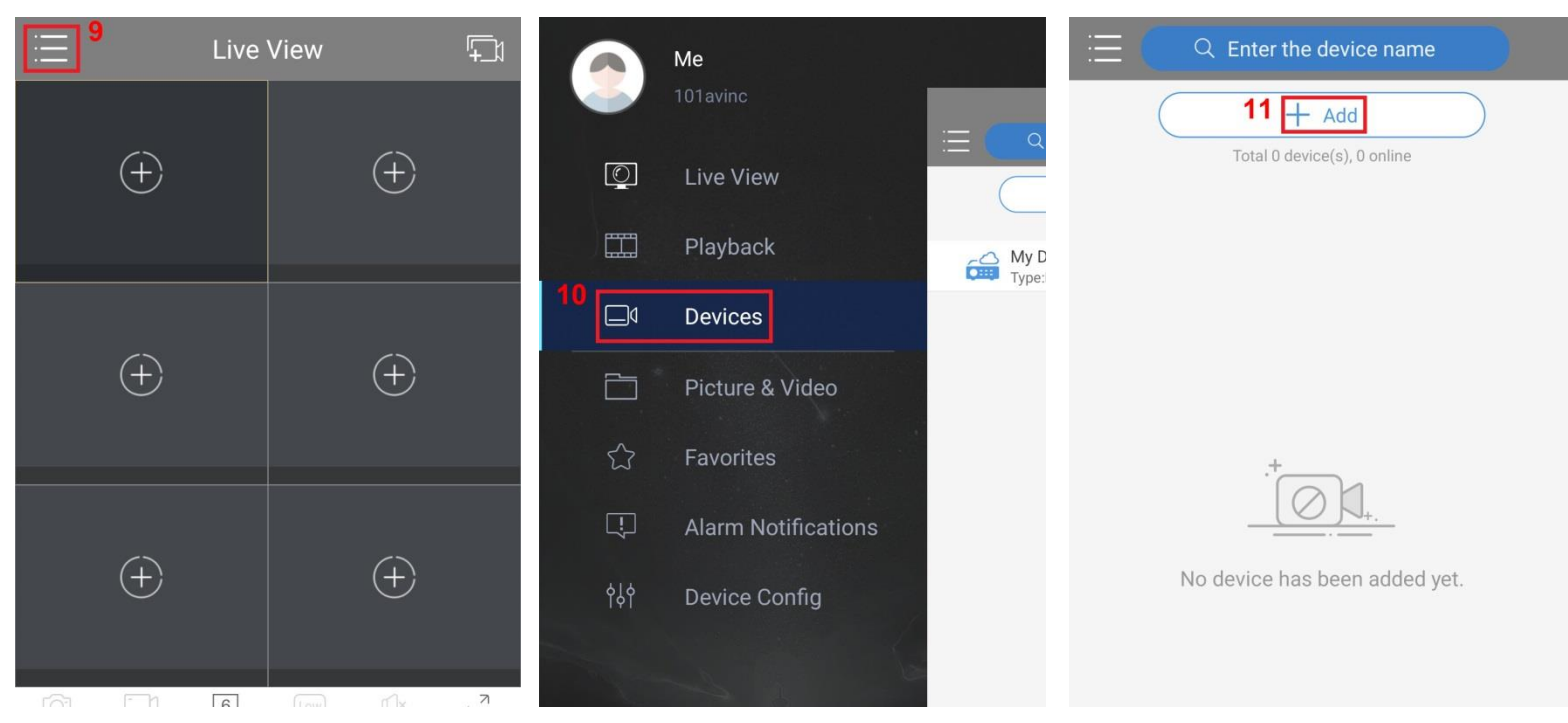

- 12. Choose Scan from the options. The QR Code is on the bottom of the DVR.
  - Or go to DVR's Menu -> System -> Network -> P2P.
- 13. After scan the QR Code, DVR's information will show on your screen.

And click save icon either on the left-hand side top. You will see DVR showing in your devices list.

14&15. Click the DVR and then click Start Live View, you will see the live view after that.

| <        | Add By 우           | <             | P2P           |              | $\equiv$ |               |           |   |
|----------|--------------------|---------------|---------------|--------------|----------|---------------|-----------|---|
| 12       | Scan               | Name          | My Device     | 13           |          |               | + Add     |   |
|          |                    | Register Code | 315LS20ZKMLJE | 1XNHY18I1RQ4 |          | Total         |           |   |
| 4        | Manual Add         | Live View     | Auto          | >            |          | Type:NVR      |           |   |
| Q        | Auto Search in LAN | Playback      | Low           | >            |          |               |           |   |
| $(\cdot$ | Add Wi-Fi Device   |               |               |              |          |               |           |   |
|          |                    |               |               |              | 15       | N             | Ny Device |   |
|          |                    |               |               |              | Q        | Start Live Vi | ew        |   |
|          |                    |               |               |              |          | Edit          |           |   |
|          |                    |               |               |              | (1)      | Speed Test    |           | 2 |